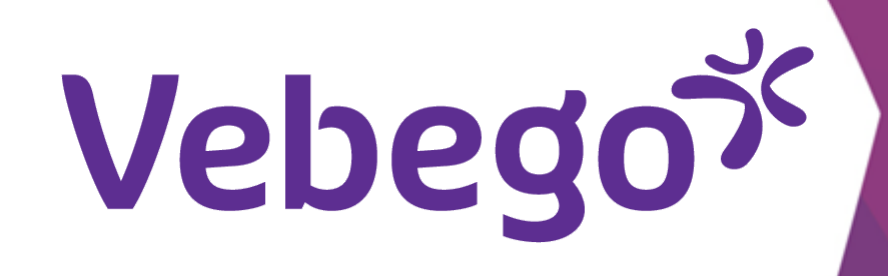

# Change Password

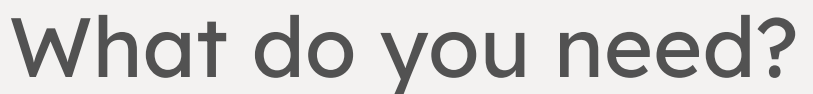

- Your mobile phone and/or computer or laptop.
  Access to the Vebego website.

To keep your account secure, you should periodically change your password. You will receive automatically a notification when the time comes.

### Attention:

This notification may tell you to change your password in the company portal. We are working to include a link here so it's easier for you to change your password.

### **Click on the link** 1

- Click on the next link:
- Ik wil mijn wachtwoord wijzigen

# **Enter your information**

- Enter your e-mail address or username. Then enter the characters from the image or the words from the audio
- and click 'Volgende'.

# Vebegox

Toegang krijgen tot uw account

Wie bent u?

Als u uw account wilt herstellen, voert u eerst uw e-mailadres of gebruikersnaam en de tekens in de onderstaande afbeelding of audio in.

#### E-mailadres of gebruikersnaam: \*

gebruiker@vebego.nl Voorbeeld: user@contoso.onmicrosoft.com of user@contoso.com

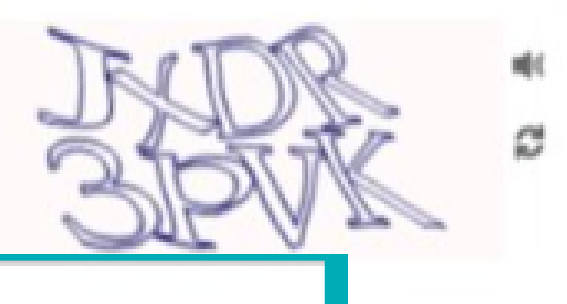

Voer de tekens uit de afbeelding of de woorden uit de audio in. \*

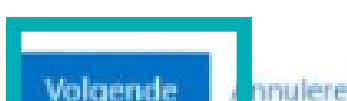

2

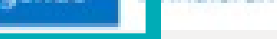

### 3 **Confirm it is you**

- Enter the phone number you provided when setting up
- your account and click on 'Tekst'.

### Vebegox

### Toegang krijgen tot uw account

verificatiestap 1 > nieuw wachtwoord kiezen

Geef op hoe we contact moeten opnemen voor verificatie:

Sms-bericht naar mijn telefoon verzenden

O Mijn mobiele telefoon bellen

Voor de beveiliging van uw account, moet u het volledige nummer van uw mobiele telefoon (\*\*\*\*\*\*\*55) hieronder invoeren. U ontvangt een sms-bericht met een verificatiecode waarmee u uw wachtwoord opnieuw kunt instellen.

| voer uw telefo | ponnun | nmer ir | 1 |  |
|----------------|--------|---------|---|--|
| Tekst          |        |         |   |  |
|                |        |         |   |  |

# 4 Enter the received code

 Enter the verificationcode you received via text message on your mobile phone and click 'Volgende'.

## Vebegox

# Toegang krijgen tot uw account

verificatiestap 1 > nieuw wachtwoord kiezen

Geef op hoe we contact moeten opnemen voor verificatie:

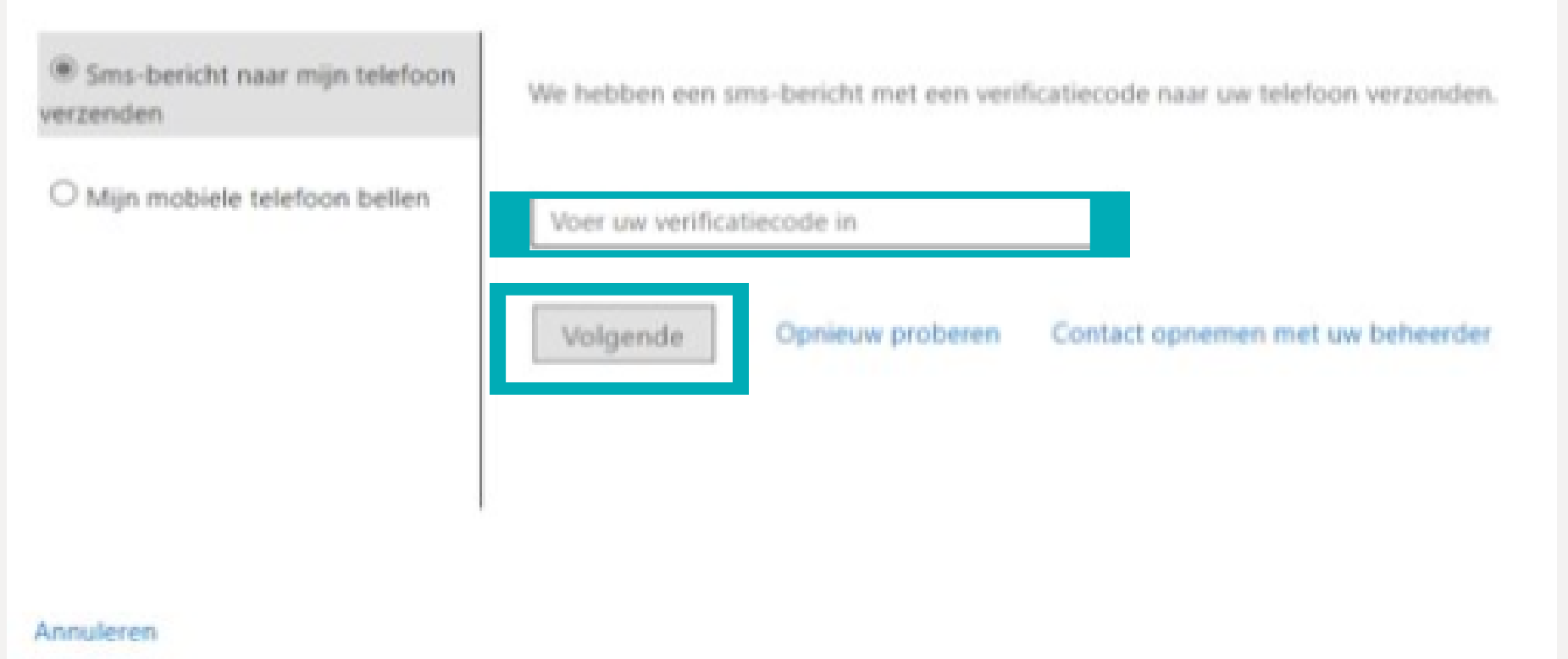

Vebegox

**5** Create your new password

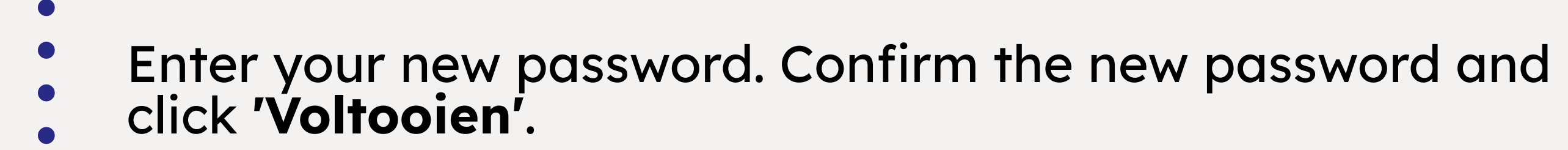

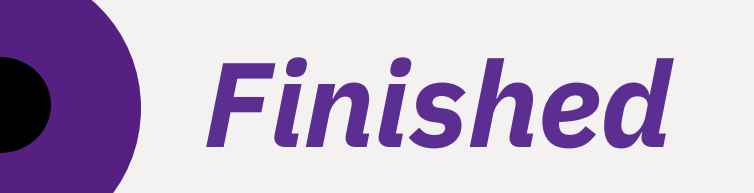

# Vebegox

# Toegang krijgen tot uw account

verificatiestap 1

#### \* Voer nieuw wachtwoord in:

#### \* Bevestig nieuw wachtwoord:

Voltooien